# Maruzen ebook Library

- ・ Maruzen eBook Libraryは丸善雄松堂が提供する「電子書籍提供サービス」
- 約1500冊が閲覧可能(2021年度現在)
- ・ 契約外の電子書籍については書誌情報・内容・目次情報が閲覧可能
- 同一書籍に対する同時アクセス数は1 ⇒閲覧ができない場合は時間をおく 学内専用(自宅等、学外からのリモートアクセスでの利用は可)

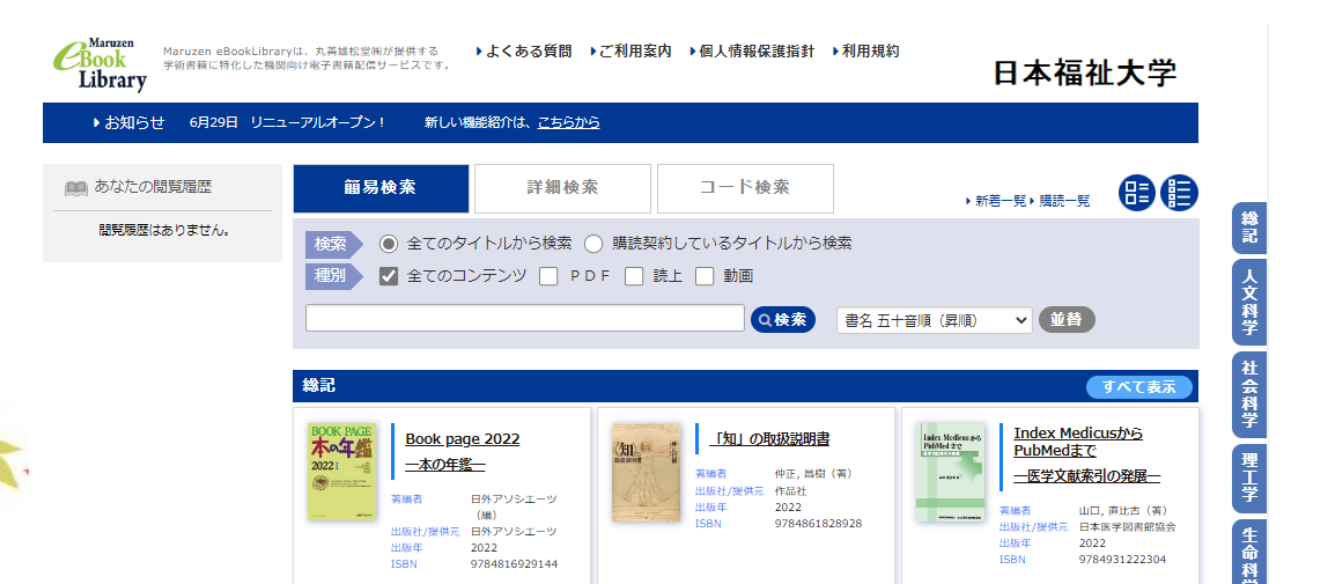

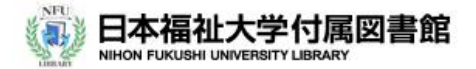

日本福祉大学 / サイトマップ / 交通アクセス / 障害者サービス

## Maruzen eBook Libraryの利用方法

利用案内 学内外情報検索 日本福祉大学機関リポジトリ 貸出ランキング 貴重書·各種所蔵情報 デジタル化コレクション 诵常検索 カテゴリ検索 詳細検索 MARUZEN EBOOK LIBRARYについて 【学内から利用】 新着資料 最近1ヶ月 Maruzen ebook Library スタート ※以下の内容について確認・同意します ⇒ 【自宅等学外から利用】 ※自宅等学外から利用の場合は、こちら よくわかる民法 最初に「図書館リモートアクセスサービス」利用マニュアル記載の手順にそって学内IDでログインしたのち、 以下の内容について確認・同意したうえで「Maruzen ebook Library スタート」をクリックしてご利用ください。 マンガでやさしくわ 国家試験受験のため… 【注意事項(重要)】 紀伊國屋ウェブスト… 紀伊國屋ウェブスト… ※重要な注意事項は、こちら 自宅等学外から利用する場合、 データベース・国内論文・電子書籍検索 トピック CiNii論文(日本の論文を探す) リモートアクセスサービスでログインした後に利用可能 図書館データベース →初めての方はこ 電子書籍[ かての うはこ 北中米 オセアニア・太平洋・東アジア・東南アジア① ● 電子書籍 (Maruzen ebook Library) ヨーロッパ① 東南アジア②・南アジア・中東・アフリカ ヨーロッパ② 概要

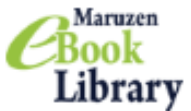

Maruzen eBookLibraryは、丸善雄松堂㈱が提供する 学術書籍に特化した機関向け電子書籍配信サービスです。

▶よくある質問 ▶ご利用案内 ▶個人情報保護指針 ▶利用規約

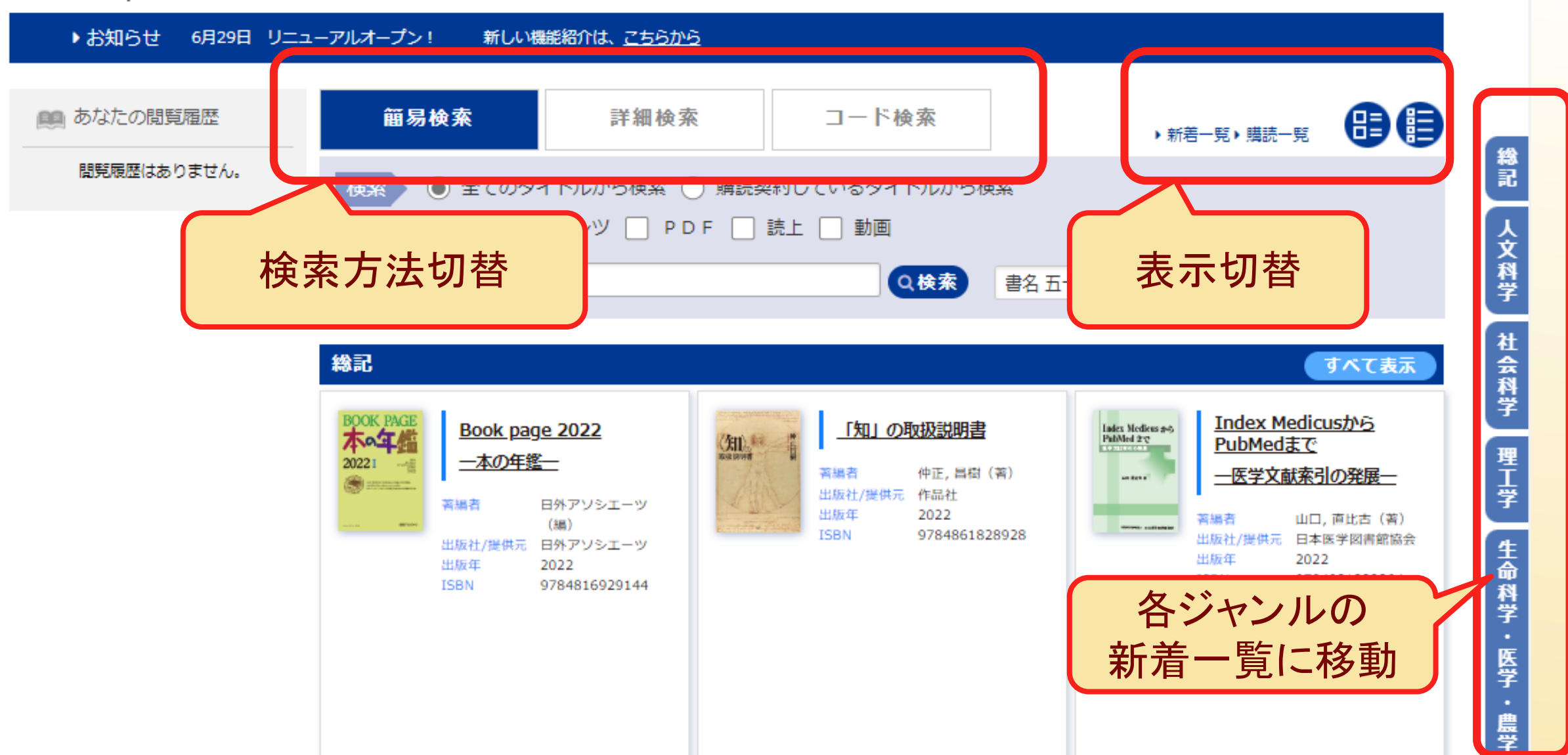

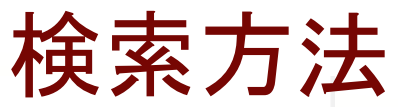

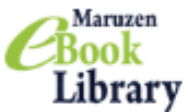

Maruzen eBookLibraryは、丸善雄松堂㈱が提供する 学術書籍に特化した機関向け電子書籍配信サービスです。

▶よくある質問 ▶ご利用案内 ▶個人情報保護指針 ▶利用規約

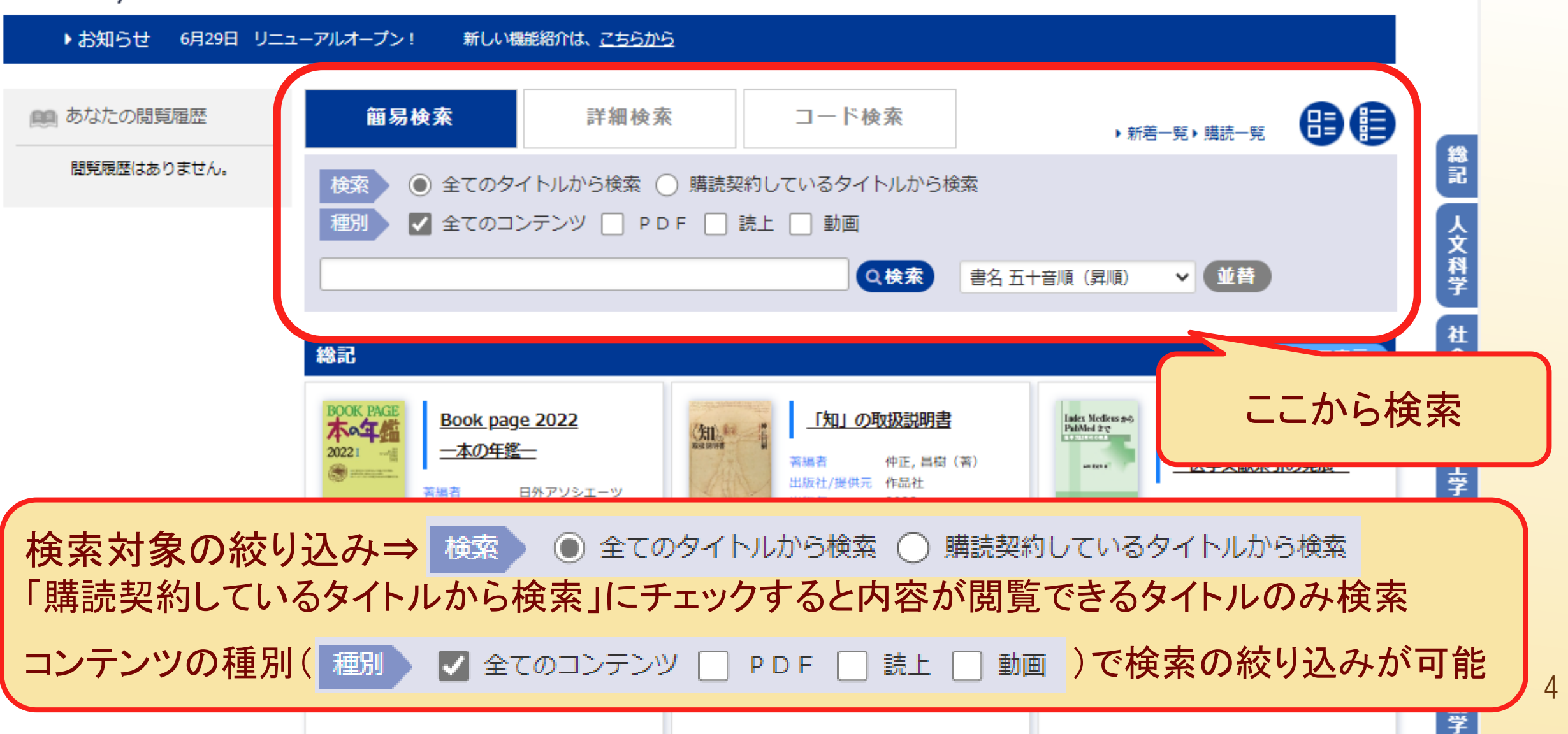

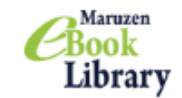

学術書籍に特化した機関向け電子書籍配信サービスです。

Maruzen eBookLibraryは、丸善雄松堂㈱が提供する →よくある質問 →ご利用案内 →個人情報保護指針 →利用規約

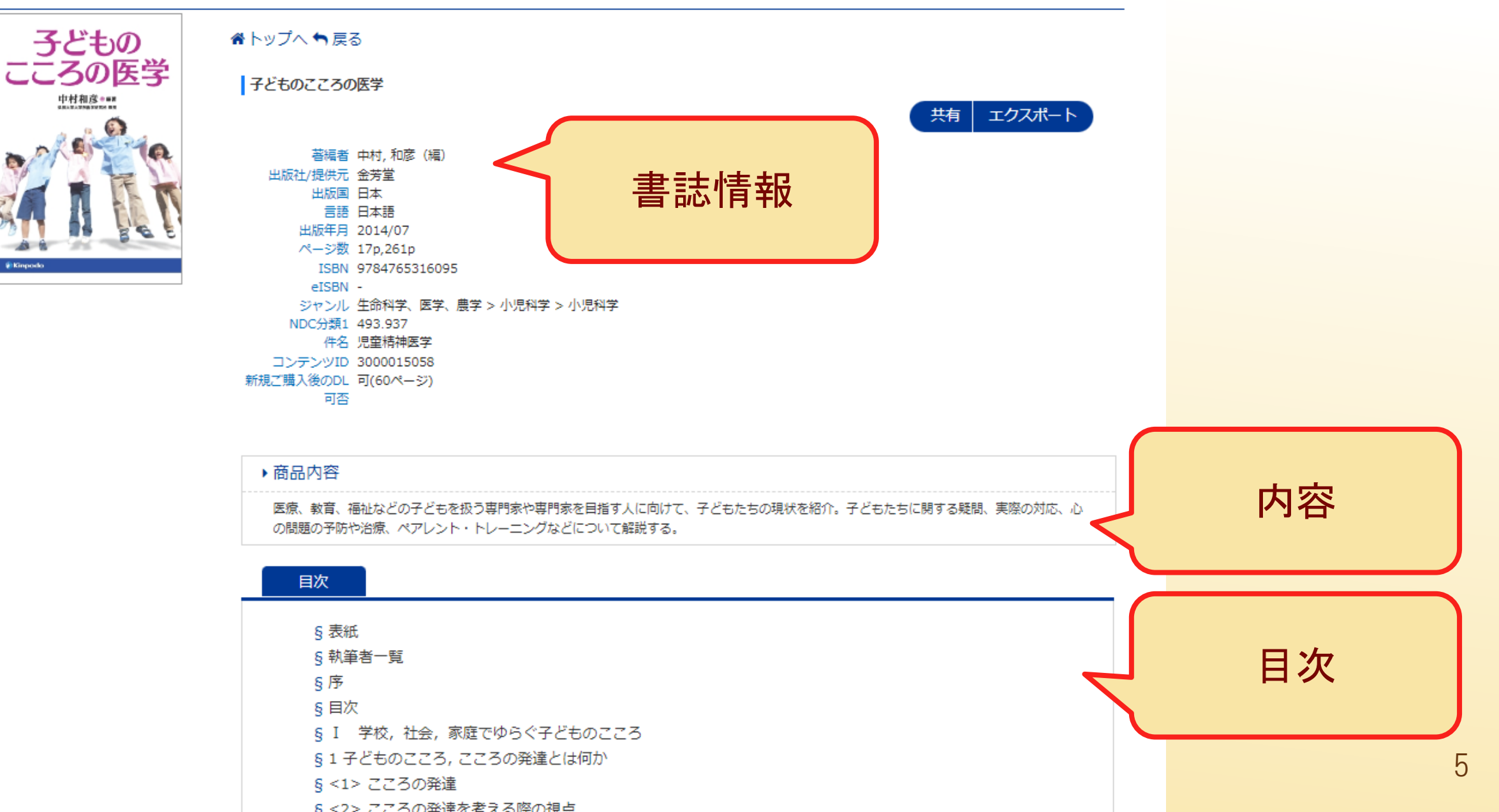

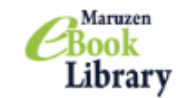

Kinped

Maruzen eBookLibraryは、丸善雄松堂㈱が提供する 学術書籍に特化した機関向け電子書籍配信サービスです。

子どもの 骨トップへ 与戻る こころの医学 タイトルのみの表示は 子どものこころの医学 中村和彦+## ウスポート 書誌情報・目次などのみ 著編者 中村,和彦(編) 出版社/提供元 金芳堂 出版国 日本 言語 日本語 出版年月 2014/07 ページ数 17p,261p Maruzen ▶よくある質問 ▶ご利用案内 ▶個人情報保護指針 ▶利用規約 Maruzen eBookLibraryは、丸善雄松堂㈱が提供する Book 日本福祉大学 学術書籍に特化した機関向け電子書籍配信サービスです。 Library **3**2 ▲トップへ 5 戻る mana 写真でわかる リハビリテーション看護 写真でわかるリハビリテーション看護アドバンス - 看護に生かすリハビリテーションの知識と技法-新訂版 【動画付】 アドバンス 看護に生かすリハビリテーションの知識 視聴 閲覧 共有 16年6日 第二倍之 月月2日(12日)2日(14日)日(14日) (11日)日日(11日)日日(14日)日日(14日) | 著編者 林 泰史 (監修)

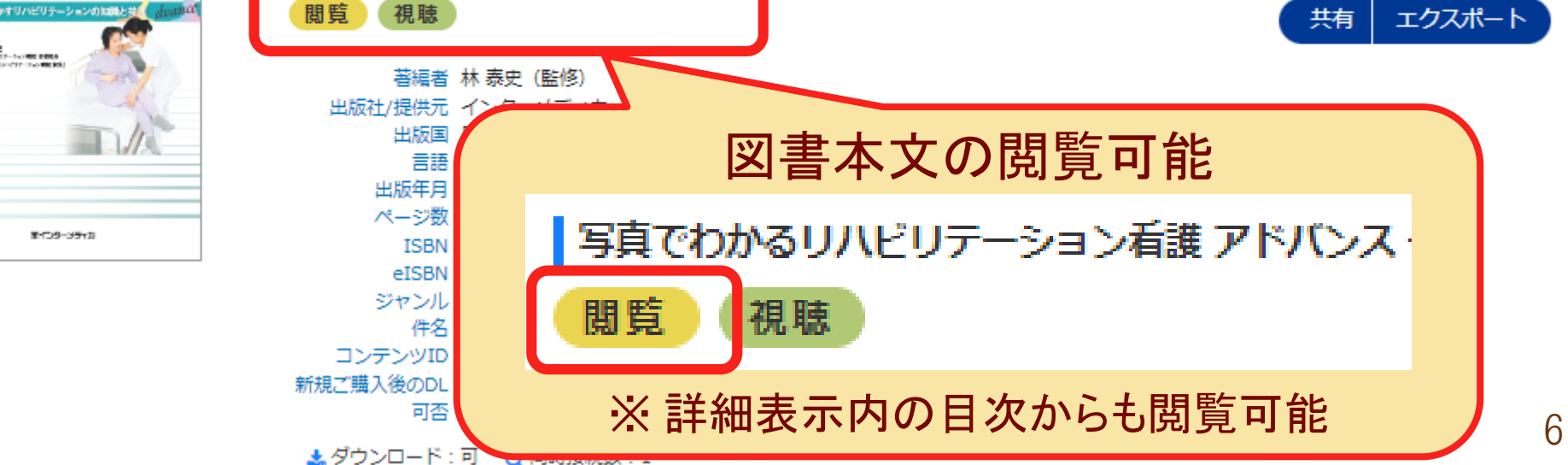

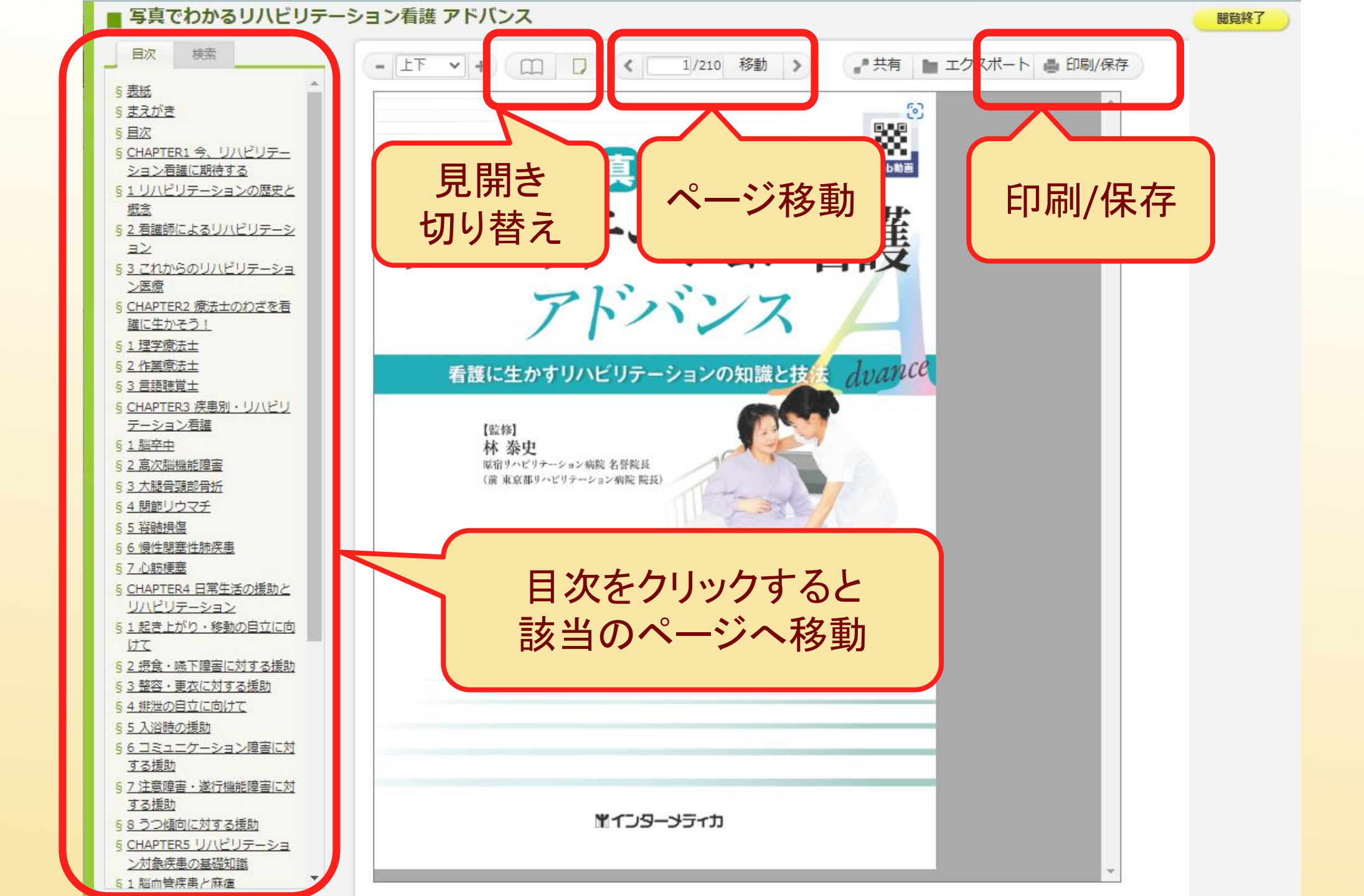

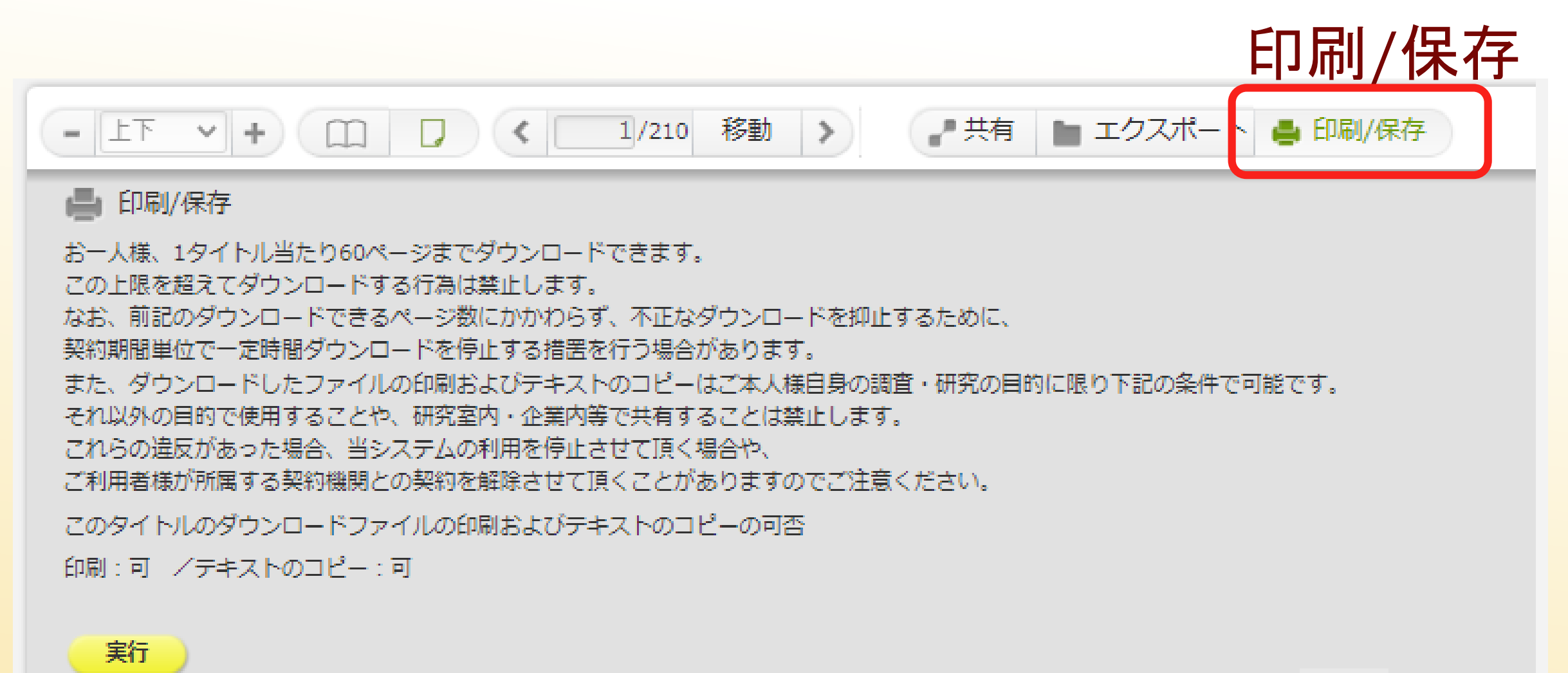

×非表示

### 印刷/保存の際には注意点を確認して「実行」 ※ダウンロードデータの共有は著作権者の権利を侵害する可能性があるため注意 授業利用は「学校その他の教育機関における著作物の複製における著作権法第35条ガイドライン」を参照

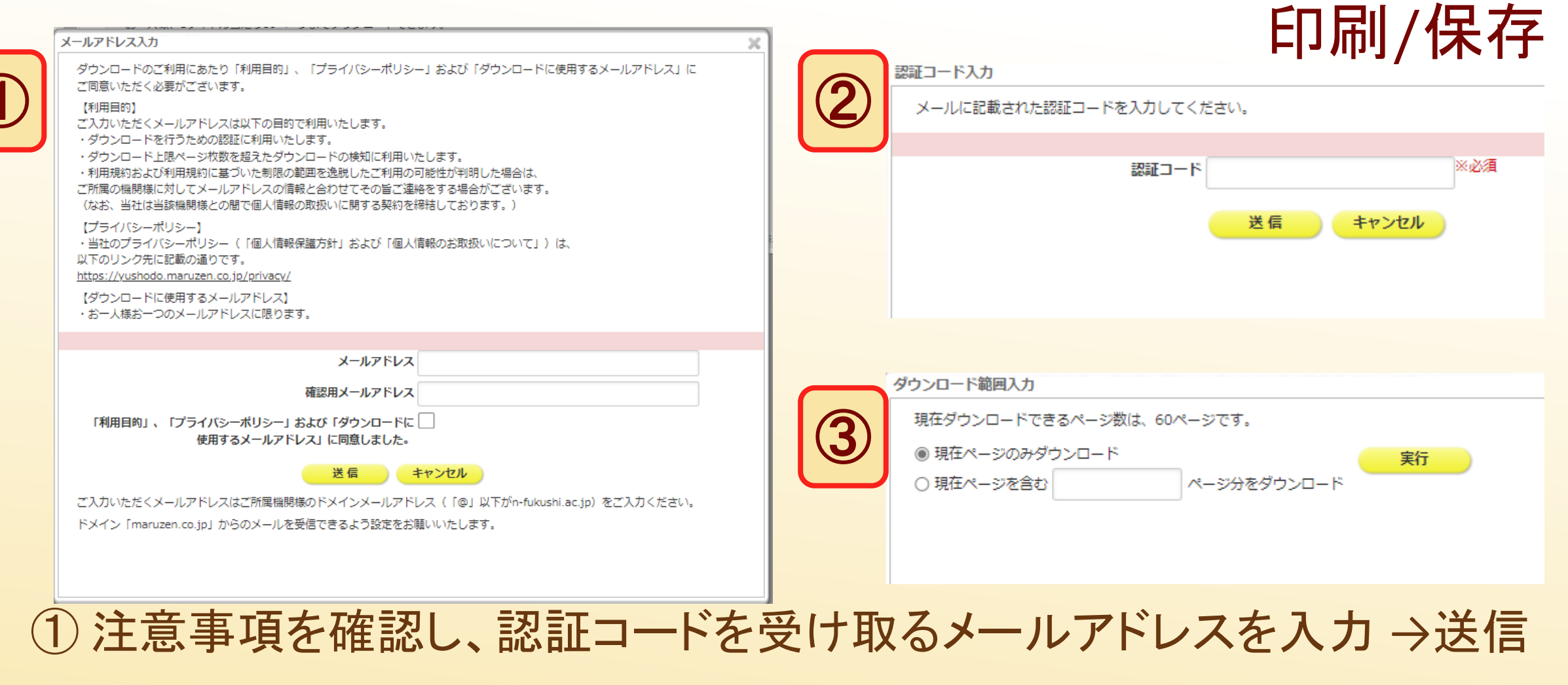

※学内メールアドレス(~@n-fukushi.ac.jp)を入力

② 認証コードの入力 →送信

③ ダウンロードページの入力 →実行

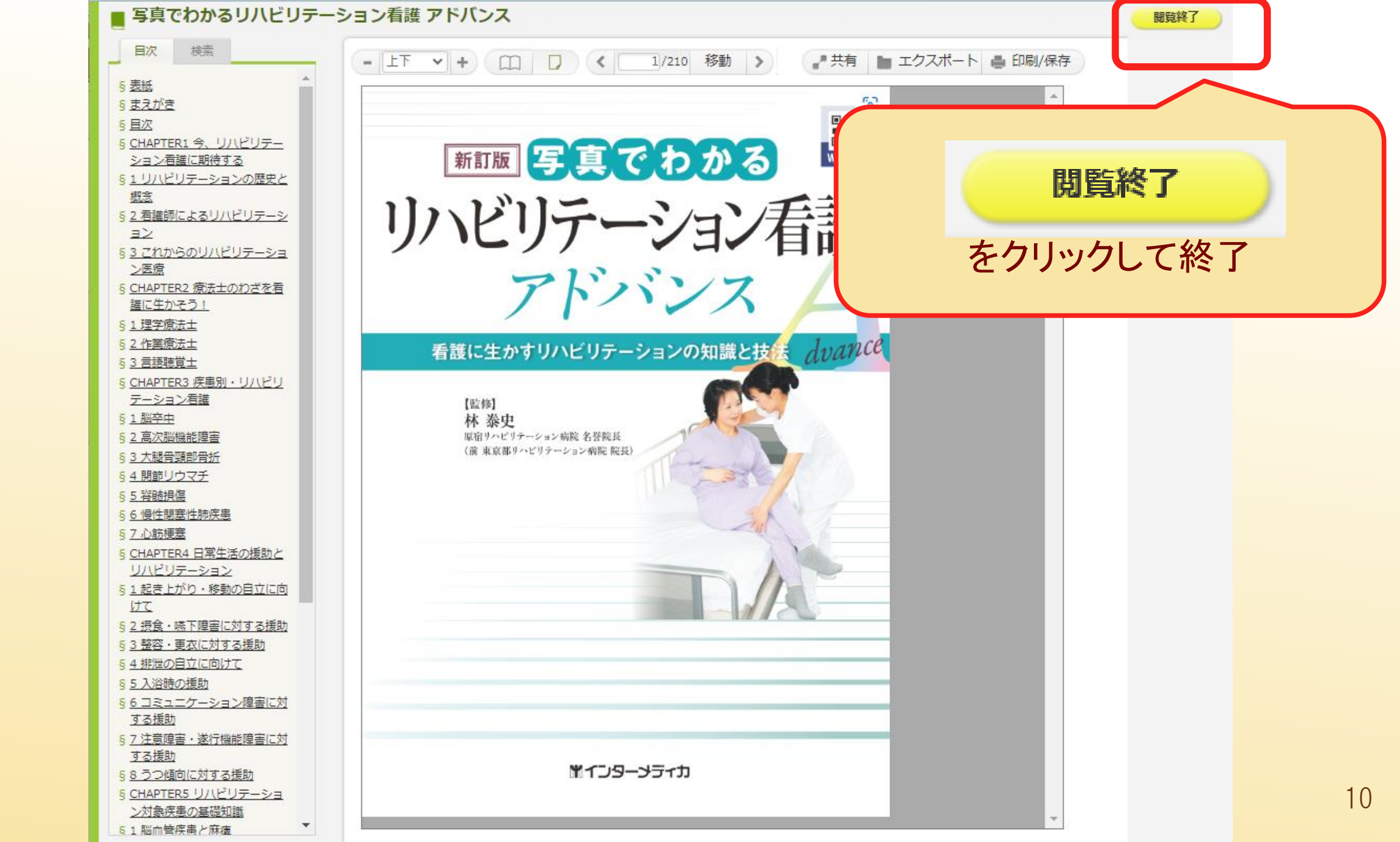

# 動画の視聴

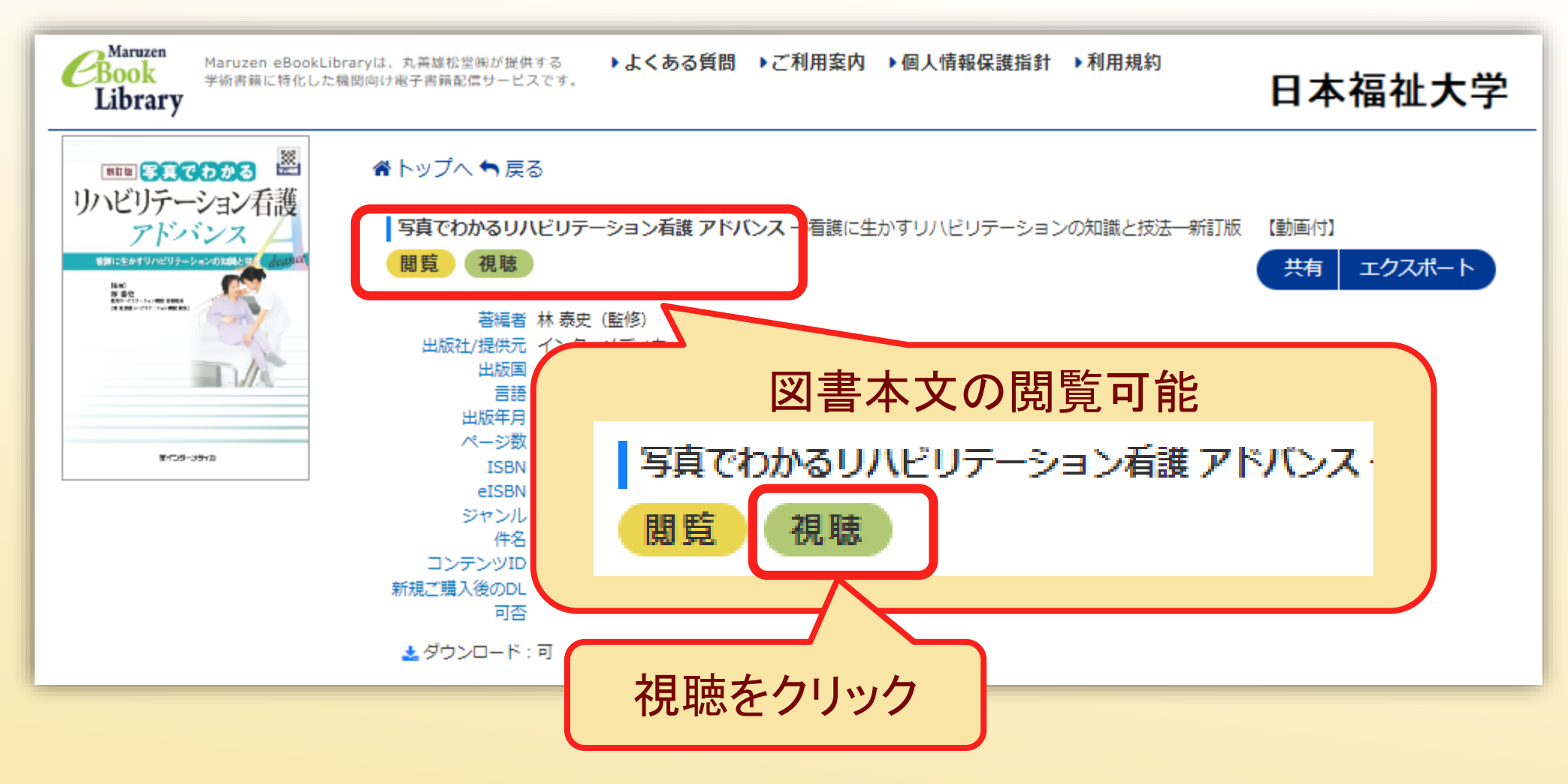

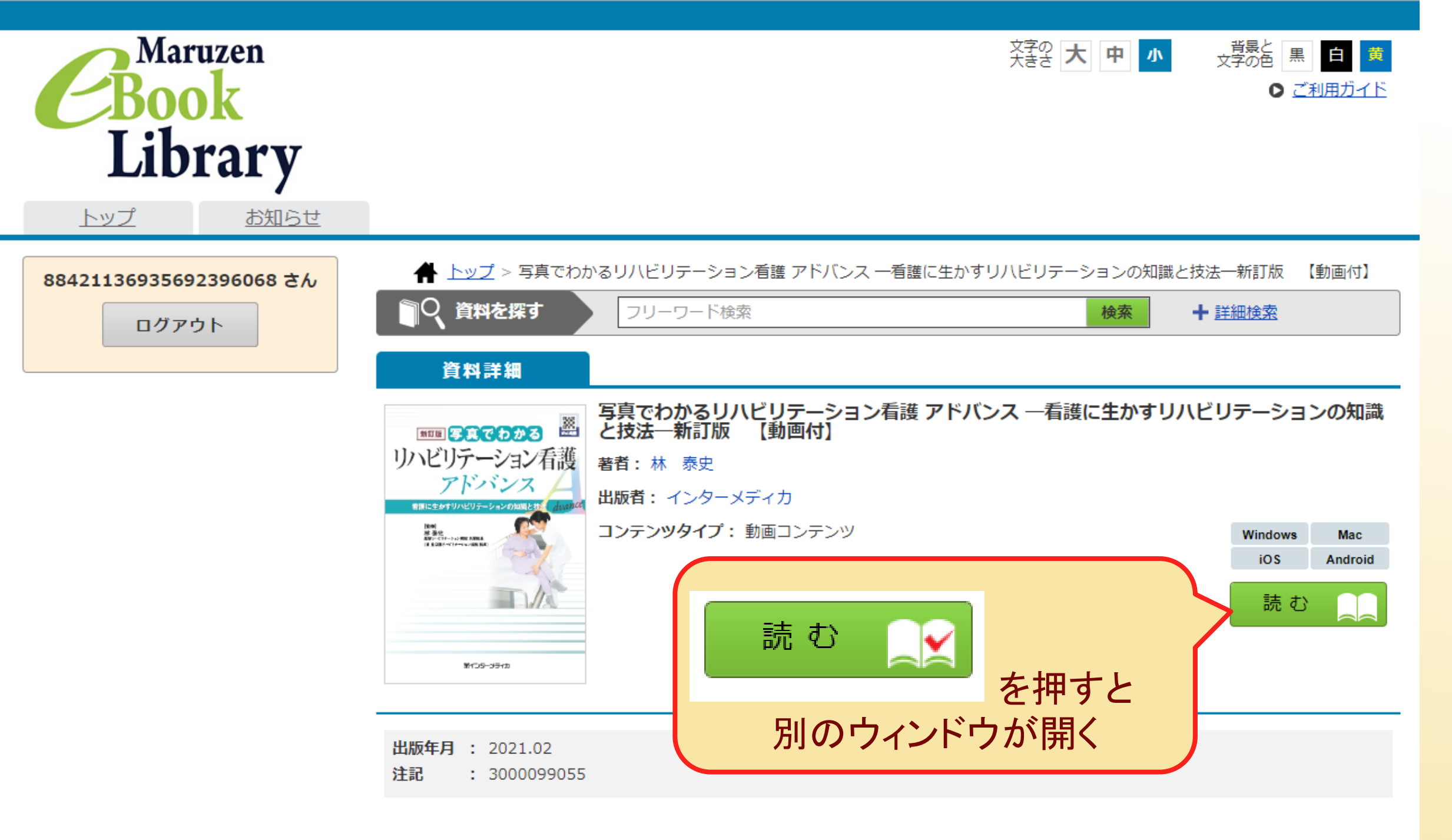

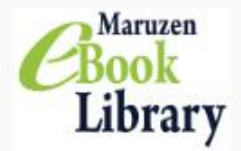

#### 新訂版 写真でわかる リハビリテーション看護アドバンス

看護に生かすリハビリテーションの知識と技法

■監修:原宿リハビリテーション病院 名誉院長 林 泰史(前東京都リハビリテーション病院 院長)

■出版社:インターメディカ

■超高齢社会に突入したいま、高齢患者の生活機能を維持し、生活の質を上げるために、看護のあらゆる場面でリハビリテーションの知識・技法・マインドが求められています。時代の要請に応え、日常の看護でさらに一歩進んだケアを提供するために、必須の書です。

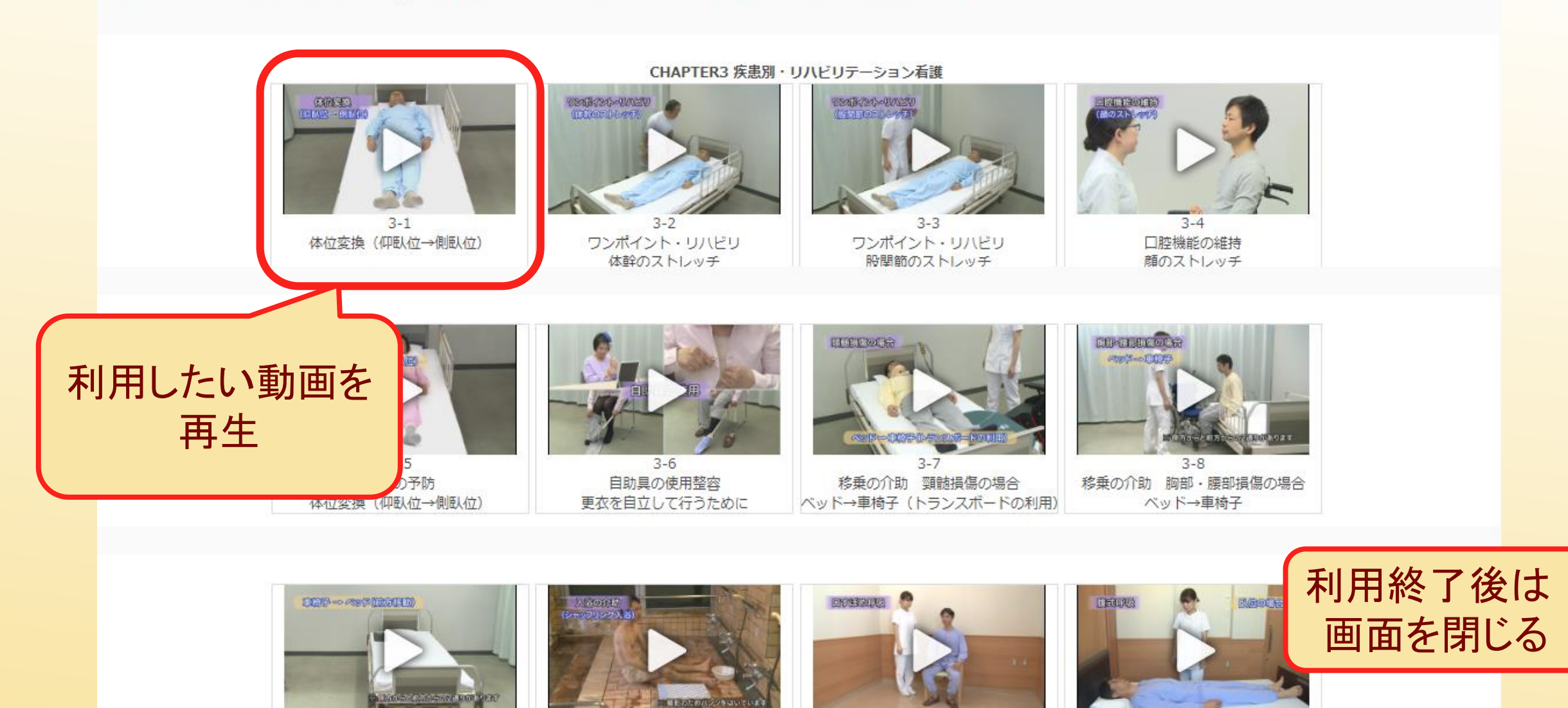

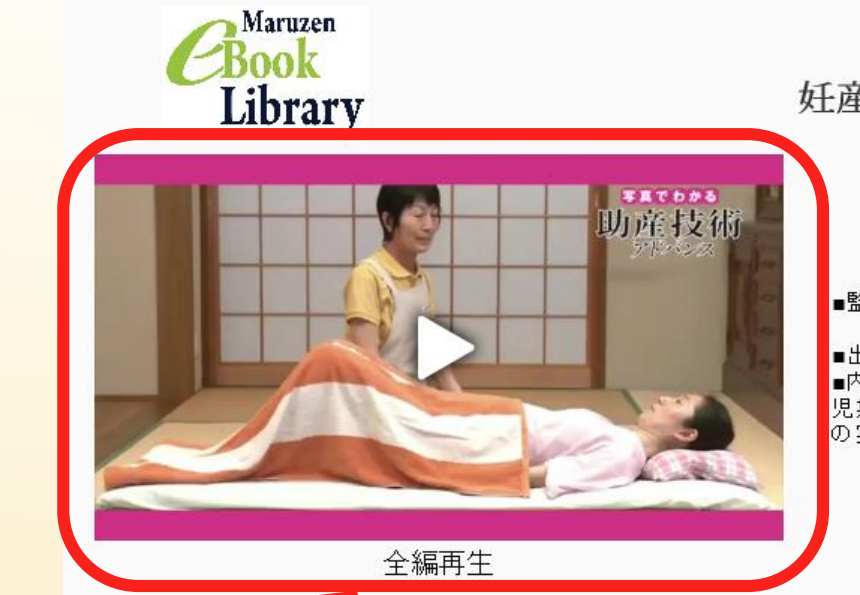

# 写真でわかる助産技術アドバンス 妊産婦の主体性を大切にしたケア、安全で母子に優しい助産のわざ

分娩進行と胎児回旋

■監修:日本赤十字看護大学 名誉教授 平澤 美惠子

:元日本赤十字看護大学大学院 国際保健助産学専攻教授 村上 睦子 ■出版社:インターメディカ

■内容紹介:鮮明な写真と動画で、熟練助産師による女性の主体性を尊重した"助産のわざ"をイメージ化。妊婦の診察技術や分娩期の助産技術、新生 児期の助産技術を中心に、ケアの実際を具体的に解説した、実践的なテキストです。今回の改訂では、新生児の観察を新たに加え、さらに貴重な出産 の実際も収録しました。新生児の蘇生はガイドライン2015に対応

産痛緩和の

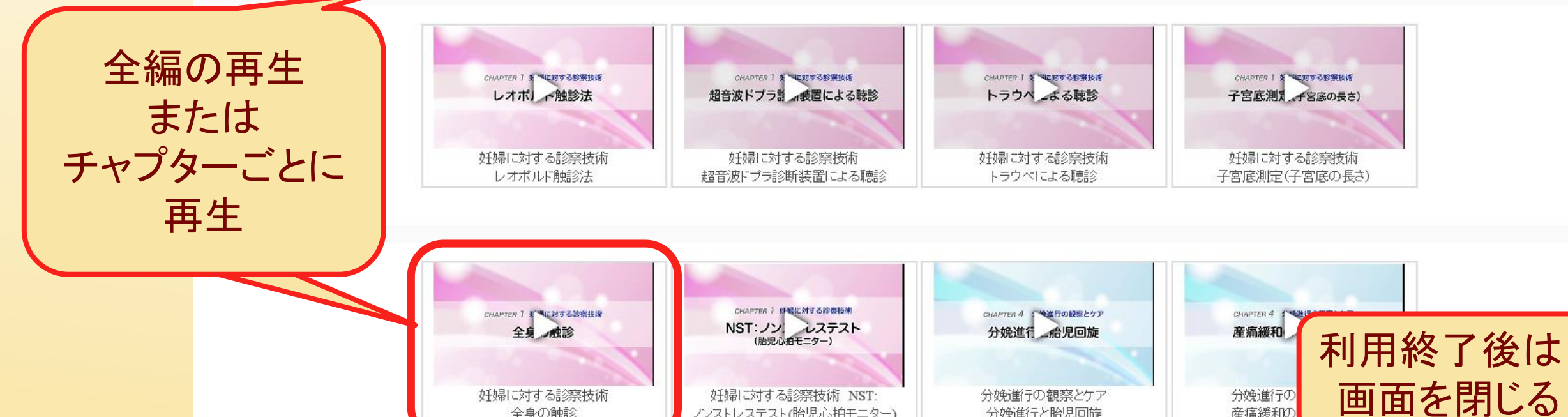

ノンストレステスト(胎児心拍モニター)

全身の触診

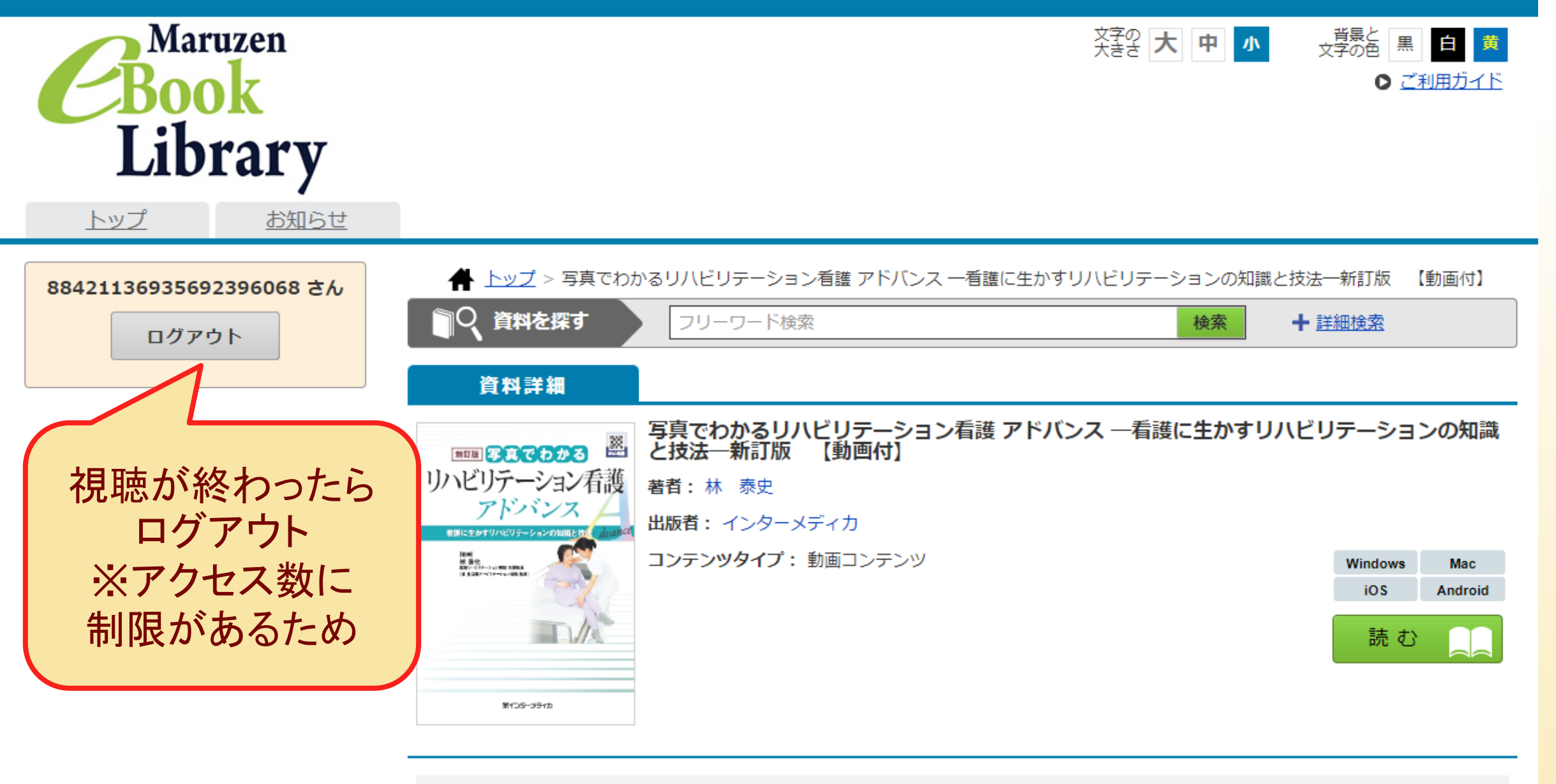

出版年月 : 2021.02 注記 : 3000099055

日本福祉大学付属図書館 NIHON FUKUSHI UNIVERSITY LIBRARY

日本福祉大学 / サイトマップ / 交通アクセス / 障害者サービス

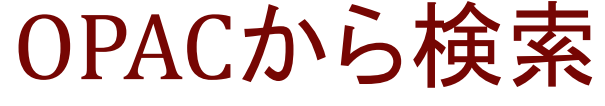

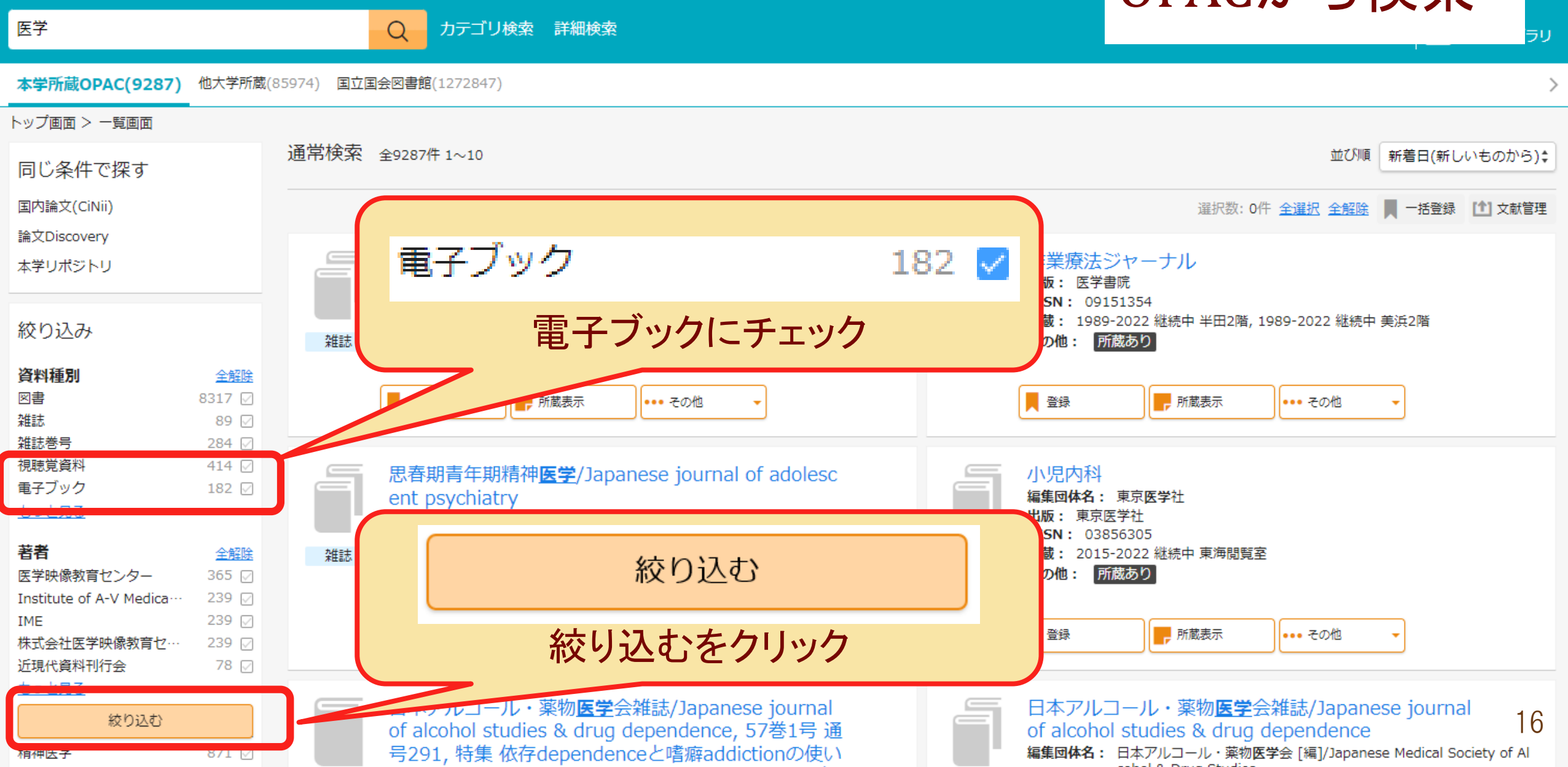

日本福祉大学/ Garage Contract Contract C

| 医学            |            | Q カテゴリ検索 詳細検索                                                                                     | ブックマーク ログイン Er                      |
|---------------|------------|---------------------------------------------------------------------------------------------------|-------------------------------------|
| 本学所蔵OPAC(200) | 他大学所蔵(859  | 974) 国立国会図書館(1272847)                                                                             |                                     |
| トップ画面 > 一覧画面  |            |                                                                                                   |                                     |
| 同じ条件で探す       |            | 通常検索 全200件 1~10                                                                                   |                                     |
| 国内論文(CiNii)   |            |                                                                                                   | 選択数: 0件 <u>全選</u> 払                 |
| 論文Discovery   |            |                                                                                                   |                                     |
| 本学リポジトリ       |            | パラリンピックブレイン,: electronic bk<br>著者名: 中澤公孝著                                                         | 「治療の場所」の歴史:ベルギー<br>療, electronic bk |
| 絞り込み          | ſ          | 田版: 東京大学出版会 2021/2<br>SBN: 9784130691147 / 9784130634083<br>電子ブッ 所蔵: 電子ブック(学内利用のみ)<br>ク 、 ポ況: 配架済 | ・         ・         ・               |
| 資料種別          | <u>全解除</u> | <b>その他:</b><br>電子資料あり                                                                             |                                     |
| 図書            | 0          |                                                                                                   | その他: 電子資料あり                         |
| 雑誌            | 0          |                                                                                                   |                                     |
| 雑誌巻号          | 0          | 🧧 予約・取り寄せ 📕 登録 🛛 🗣 その他 🗸                                                                          | 🧧 予約・取り寄せ 📕 登録 🛛 🚥 र                |
| 視聴覚資料         | 0          |                                                                                                   |                                     |
| 電子ブック         | 200 🗹      |                                                                                                   |                                     |
| <u>もっと見る</u>  |            | 精神病者と私宅監置:近代日本精神医療史の基礎的研究。alastropia bk                                                           | 呼吸の領域, : electronic bk              |
| 著者            | <u>全解除</u> |                                                                                                   | 医子教育ノリーへ 著者名: 医学映像教育センター制作著作        |
| 医学映像教育センター    | 120 🖂      |                                                                                                   | 出版: 医学映像教育センター 2008                 |
| 前川, 幸子(1960-) | 20 🖂       | 電子ブッ<br>ISBN: 9784905421085                                                                       | 電子ブッ <b>ISBN:</b> 9784862432551     |
| 堀内, ふき        | 20 🖂       | ク 所蔵: 電子ブック(学内利用のみ)                                                                               | ク 所蔵: 電子フック(学内利用のみ) 17              |
| 米本, 恭三(1932-) | 20 🖂       | 状況: 配架済                                                                                           | 10/2000 北本/月 17                     |
| 藤村,龍子         | 12 🖂       | ての他に、「电子資料のリート                                                                                    | CONB: BIRHOUT                       |

日本福祉大学 / サイトマップ / 交通アクセス / 障害者サービス

LIBRARY

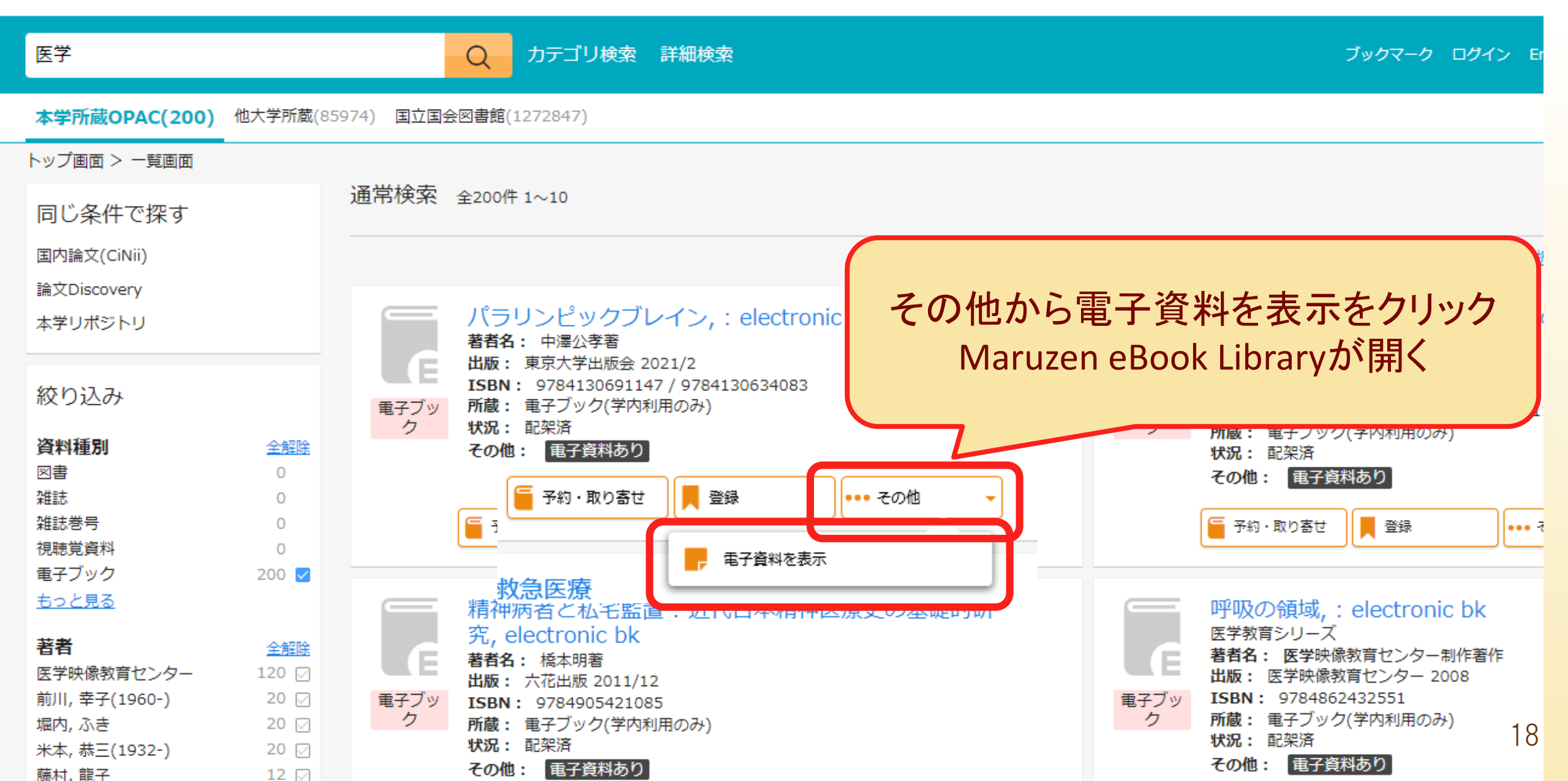

日本福祉大学 / サイトマップ / 交通アクセス / 障害者サービス

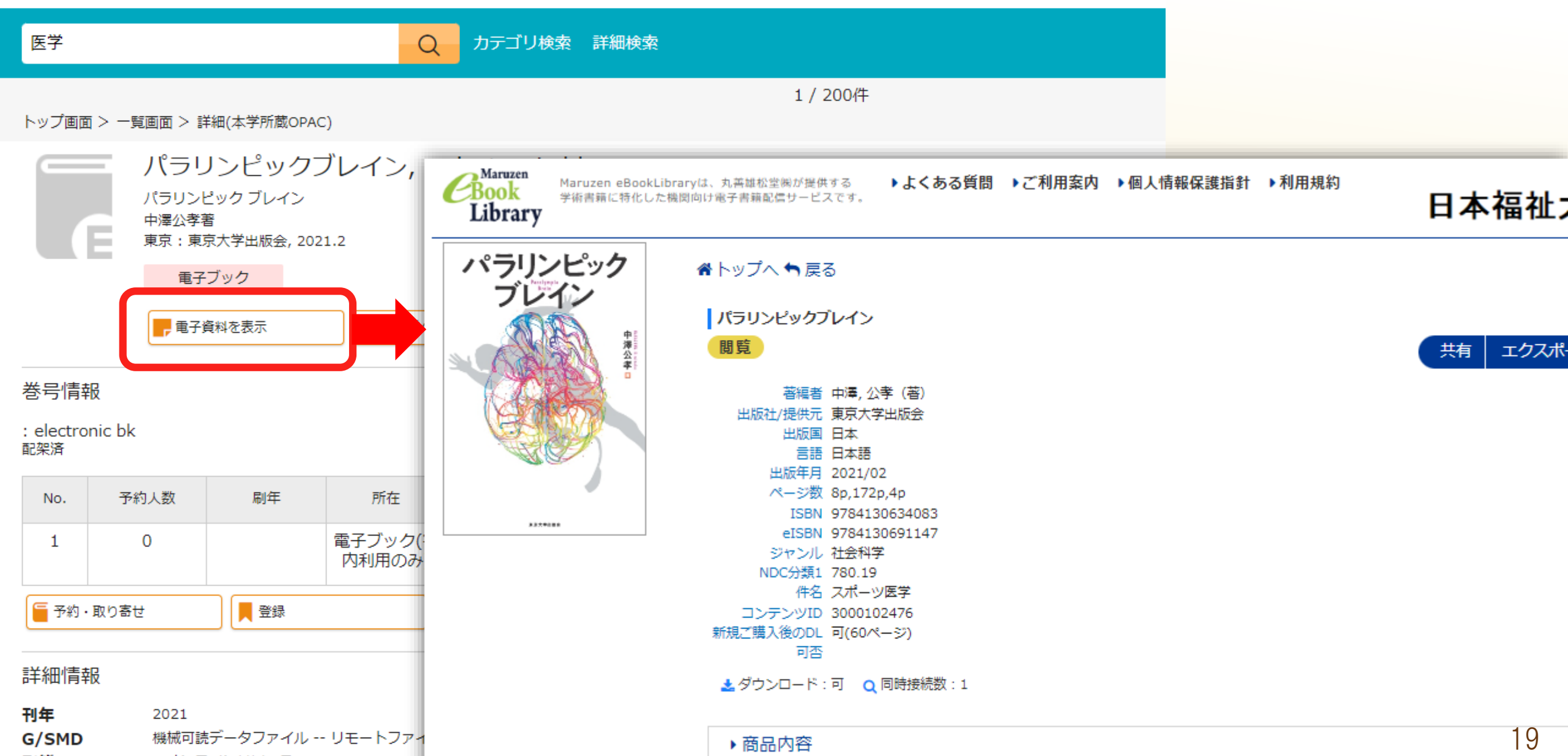

#### 形態 1 オンラインリソース

Developmentia bresia

- ↓バとを駐了してやまたい。 パラマフリートたちの直越したパフォーフンフー 噴がいを持った↓の暇け、その身体機能に適合して驚きの発行

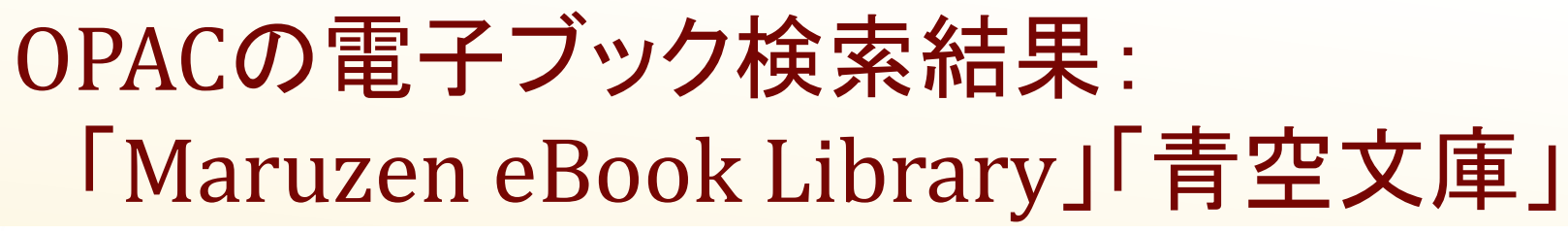

|                                             | <b>付属図書</b><br>「LIBRARY<br>プノ交通アク・ | <b>「館</b><br>セス / 障害者サ | ービス                                               |                                       | 履歴を消去して終了                                                 |
|---------------------------------------------|------------------------------------|------------------------|---------------------------------------------------|---------------------------------------|-----------------------------------------------------------|
| 宮沢賢治                                        |                                    |                        | Q カテゴリ検索 詳細検索                                     |                                       | ブックマーク ログイン English ヘルプ A ゲストさん<br>マイライブラリ                |
| 本学所蔵OPAC(145)                               | 他大学所蔵(2]                           | 759) CiNii Arti        | <b>cles</b> (4161) 国立国会図書館(20529)                 |                                       | >                                                         |
| ヽップ画面 > 一覧画面                                |                                    |                        |                                                   |                                       |                                                           |
| 同じ条件で探す                                     |                                    | 通常検索                   | 全145件 1~10                                        |                                       | 図書カード:No.1058                                             |
| 論文Discovery<br>本学リポジトリ                      |                                    | _                      | 『春と修羅』(底本: <u>宮沢賢治</u> 全集1,ち<br>藤書豆 1009)         | 作品名:<br><sup>(くま)</sup> 作品名読み:        | 『春 <b>と修羅』</b><br>『はるとしゅら』                                |
| 絞り込み<br>資料種別                                | 全解除                                | モデブックク                 | <b>                                      </b>     | <b>著者名:</b>                           | <u>宮沢賢治</u><br>                                           |
|                                             | 0                                  | 2                      | その他: 電子資料あり                                       |                                       |                                                           |
| **** <sup>2</sup><br>雑誌巻号<br>視聴覚資料<br>電子ブック | 0<br>0<br>145 🗸                    |                        | 登録     •••• その他       ・••• その他                    | 作品データ                                 |                                                           |
| <u>もっと見る</u>                                |                                    |                        | 11注スの多い料理店』広古ス(低本)<br>ちくま又随                       | <del>水質波</del><br>分類:                 | NDC 911                                                   |
| <b>所咸館</b><br>美浜本館                          | 全 <u>解除</u><br>145 ☑               | 電子ブッ                   | <sup>再主文単</sup><br>著者名: 宮洲 音<br>所蔵: 電子: (学外アクセス可) | 作品こついて:                               | Wikipedia 「 <u>春と修羅</u> 」                                 |
| <b>所在</b><br>電子ブック(学外アクセ…                   | <u>全解除</u><br>145 ☑                | 2                      | その他: 臣<br>登録 その他 -                                | <ul><li>文字遣い種別:</li><li>備考:</li></ul> | 新字旧仮名<br>「 <u>ブクログでレビューを読む、書く。</u> 」                      |
| 絞り込む                                        |                                    |                        | 『注文の多い料理店』 序(底本: 注文の                              | 多い米                                   | ■ 青空 in Browsers 「青空 in Browsersで縦書き表示。PC、スマホ、タブレット対応」 20 |

# 学外から「Maruzen eBook Library」へのアクセスは、 リモートアクセスサービスを利用

#### 日本福祉大学付属図書館リモートアクセスサービスへようこそ!

#### Uモートアクセスサービスについて

- (1) リモートアクセスサービスとは?
- 大学専任教員、名誉教授、大学非常勤講師、研究員、大学院生、学部生(通学生)の教育・研究 支援のため、学外から本学が契約するデータベースや電子ジャーナルの検索・閲覧ができる遠隔 利用サービスです。
- (2) リモートアクセスサービスの概要
- このサービスは、利用者が学外から学内ネットワーク接続時に必要とするパソコン環境設定を行うことなく(\*)、大学にて発行しているログインIDおよび、パスワードを入力することで使用できるネットワーク接続サービスで、2008年10月(2009年12月リニューアル)より無料で提供するものです。
- (\*)ご利用のパソコン環境によっては手動での設定が必要な場合があります。
- (3) サービス対象者
- ①大学専任教員
- ※中央福祉専門学校・付属高等学校の専任教員はサービス対象外です。
- ②名誉教授
- ③大学非常勤講師
- ④研究員
- ⑤大学院生
- ⑥学部生(通学生)
- ※上記はアカウントを付与された方を対象としています。
- (4) サービス対象データベース(フリーアクセスは除く) 図書館ホームページで公開する「図書館データベース一覧」にある国内データベースおよび外国 データベースのすべてのデータベースがリモートアクセスサービスの対象となります。 ※CINIIについてはインターネットで利用可能ですが、学外の場合OPACリンクが無効となるため、図書館ホームページの簡易検索・詳細検索で所蔵確認が必要です。リモートアクセスサービ

スを利用する場合は、OPACリンクが機能します。

### ・リモートアクセスサービスとは?

教育・研究支援のため、学外から本学が 契約するデータベースや電子ジャーナル の検索・閲覧ができる遠隔利用サービス

・サービス対象者

- 大学専任教員·名誉教授
- 大学非常勤講師·研究員

大学院生·通学学部生

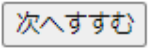

キャンセル

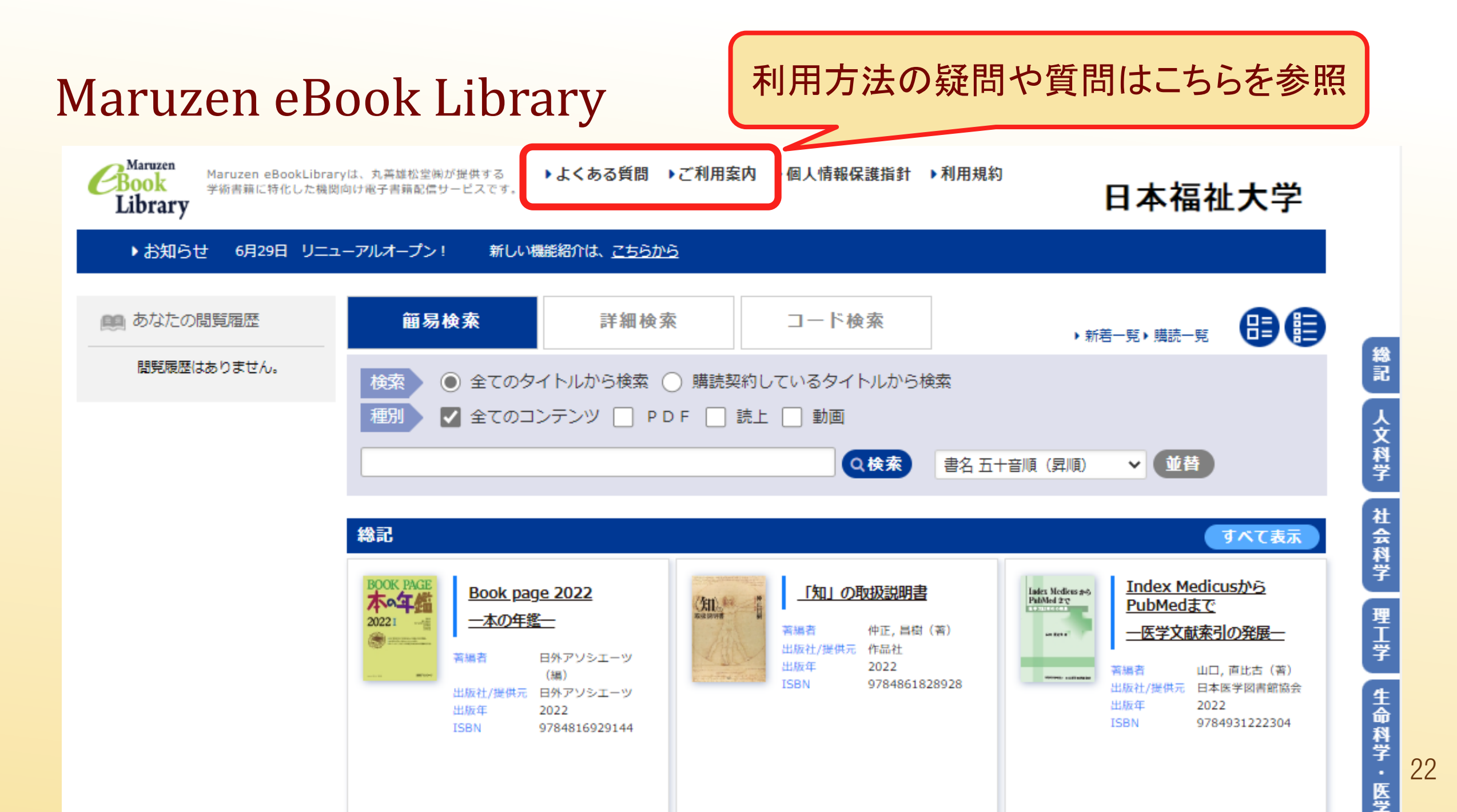

| データベース                         | 概要                                       | フルテキスト利用範囲                                      |
|--------------------------------|------------------------------------------|-------------------------------------------------|
| 東洋経済デジタルコン<br>テンツ・ライブラリー       | 東洋経済新報社が刊行する経<br>済・企業情報誌を検索              | 『週刊東洋経済』『金融ビジネス』『会社四季報』<br>『就職四季報』など            |
| 日経BP記事検索サー<br>ビス               | 日経BP社が発行する雑誌の<br>バックナンバー記事の検索            | 『日経メディカル』『日経アーキテクチャ』『日経ビ<br>ジネス』など、日経BP社発行の約40誌 |
| メディカルオンライン                     | 医学総合データベース                               | 文献は全文閲覧・ダウンロードが可能                               |
| 最新看護索引web                      | 看護分野に限定した雑誌文献<br>情報データベース                | 第42回(2012年)以降の『日本看護学会論文集』                       |
| PAIN                           | LWWの発行している医学関係<br>の電子ジャーナル               | PAINPAINPAINReportsvol.1-                       |
| The Cochrane Library           | 治療・予防の問題解決のため<br>の最優先データベース              | Cochrane Database of SystematicReviews          |
| OECD iLibrary                  | OECDの発行物・データベースが<br>一つとなったサイト            | OECD(経済協力開発機構)の定期刊行物など                          |
| Taylor & Francis理工学<br>系コレクション | Taylor & Francis社の化学、物理<br>学、数学・統計学が閲覧可能 | 1996年以前の電子ジャーナル全文                               |